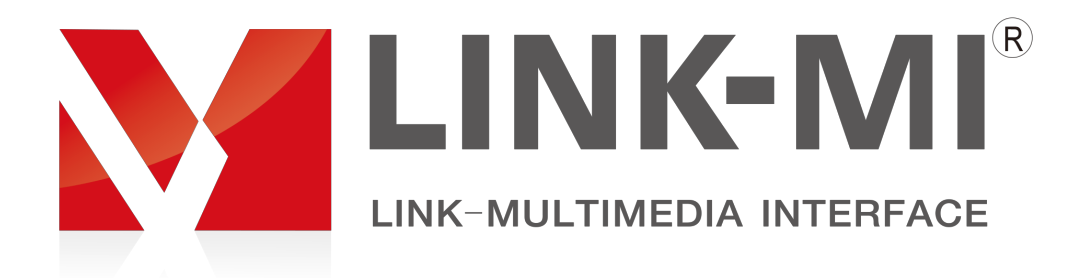

# HDMI 8×8 Matrix

# **Operating Instructions**

LM-HD808-4K

# Introduction

LM-HD808-4K is an 8-by-8 HDMI matrix. It allows any of the eight Input Channels (HDMI) to be routed to any of the eight Output Channels (HDMI), no matter the source is HDCP or not. Users can choose several different ways to control the matrix: by using infrared, RS232, and LAN and supplied remote control.

LM-HD808-4K internal EDID library features default EDID configurations, in addition to native EDID data for any output/display.

LM-HD808-4K offers solutions for digital entertainment center, HDTV retail and show site, HDTV, STB, DVD and projector factory, noise, space and security concerns, data center control, information distribution, conference room presentation, school and corporate training environments.

# HDMI Matrix (Routing Type)

# **Product Overview**

#### Dear customer

Thank you for purchasing this product. For optimum performance and safety, please read these instructions carefully before connecting, operating or adjusting this product. Please keep this manual for future reference.

# Features

- Allows up to eight HDMI audio/video devices to be independently switched to eight HDMI monitors, HDTV's, or projectors.
- The eight output channels could show the same or different source simultaneously no matter the source is HDCP or not.
- Reading and saving EDID function from displays.
- Support high definition resolutions, including:
- 4Kx2K, 1080p, 3D, 1080i, 720p and other standard video formats.
- Each port support both HDMI and DVI inputs.
- With extra infrared extension receiver.
- Four switching modes: panel buttons, local IR, RS232 and Ethernet.
- HDCP compliant
- HDMI 1.4 supported.

#### Notice

We. reserves the right to make changes in the hardware, packaging and any accompanying documentation without prior written notice.

#### Package Contents

- 1 1x Main unit.
- 2 1x Remote.
- 3 1x RS232 cable
- 4 12V/DC Power Supply.
- 5 1x CD-ROM(Control software operating instructions).
- 6 Mounting ears.
- Discrete: PART NUMBER (Abbreviation as P/N).

# **Panel Descriptions**

|             |       | OUT1 OUT: | 2 OUT3      | OUT4 | OUT5 | OUT6 | OUT7 | OUT8 | LOAD | EDID   | ALL  |
|-------------|-------|-----------|-------------|------|------|------|------|------|------|--------|------|
| нати        | IR () | IN1 IN2   | ] []<br>IN3 | IN4  | IN5  | IN6  | IN7  | IN8  | SAVE | E-TAKE | LOCK |
| MATRIX STOS |       |           |             |      |      |      |      |      |      |        |      |
|             |       |           |             |      |      |      |      |      |      |        |      |

- 1 OUT1--8: HDMI output .
- 2 IR : IR receive.
- 3 IN1--8: HDMI input .
- 4 ALL: HDMI output 1--8
- 5 LOCK: Press this button to lock all the functions and press it again to release the lock.

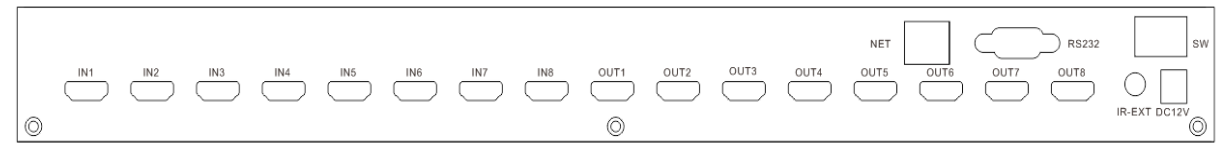

- 1 RS232 port.
- 2 LAN port.
- 3 HDMI output port.
- 4 HDMI input port (HDMI or DVI).
- 5 Power: Press this button to turn the system on.
- 6 IR extender: This slot is where you can extend your IR receiver with an IR extender cable that supports only 38KHz.
- 7 Power input: Plug the 12V DC power supply into the unit and connect the adaptor to an AC wall outlet.

### **Connections and Operations**

1) Connect the HDMI input source (IF such as HD-DVD/ PS3/STB etc.)Into MX88.

| 0     |     |    |           |
|-------|-----|----|-----------|
|       | 2   | 3  | 4         |
| 5     | •   | 7  | 8         |
| ALL   | PTP | ×  |           |
| Input | 2   | 3  | •         |
| 5     | 6   | 7  | 8         |
| ALL   |     | D  |           |
|       |     |    |           |
| FI    | F2  | FS | <b>F4</b> |

- 2) Connect HDMI OUT of MX88 to display equipment.
- 3) Connect the Broadband IR receive cable into MX88 IR RX ports.
- 4) Power on the input source you want to show. (Erkeep the unused input power off, otherwise it may interfere the normal display).
- 5) Plug the power cable into MX88.
- 6) Turn on the power, when the LED panel stops flashing circularly, the initialization of the matrix are ready.
- 7) Turn on the displays you want to watch.
- 8) Use the remote to control the matrix, or using Front Panel, RS232 and LAN port to control.

#### 2. Control via IR remote.

User can control the HDMI route of the matrix by using the IR remote. There are two group key pads for sixteen ports. Press the output source selection button in order to choose which input port corresponds to the desired output port. (For example: Output 8 select Input 7, first press output 8, then press input 7, LCD display 8-7)

NOTE: if the IR remote isn't work, please press the "system code switch key", but please do not put the remote against the LM-HD808-4K

### 3. Control via RS232.

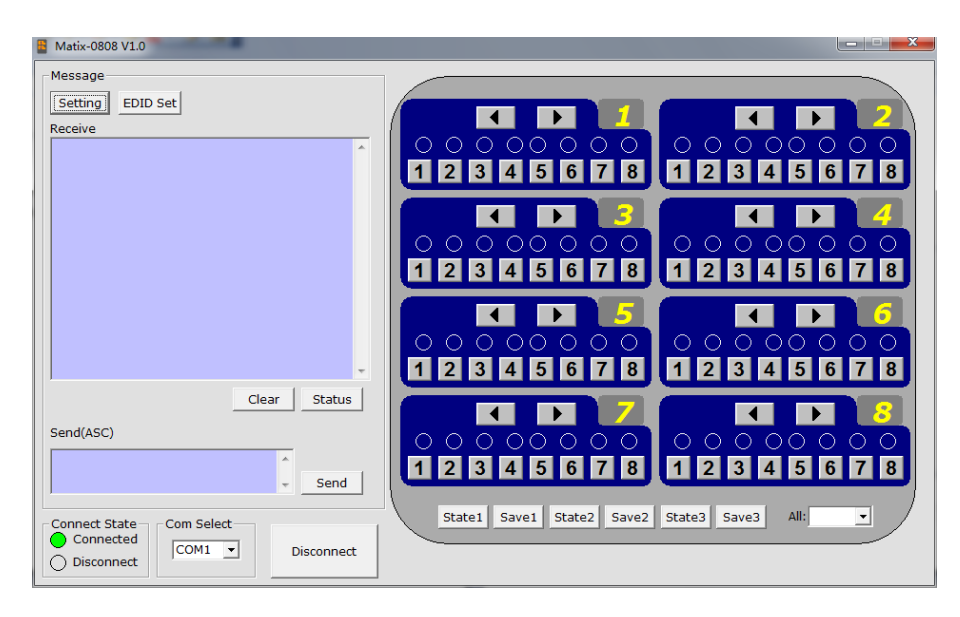

#### 2) The Message Window

| Receive     |   |
|-------------|---|
|             | * |
|             | ÷ |
| ClearStatus |   |
| Send(ASC)   |   |
| Send        |   |

Click this button to enter Setting menu.

#### 2.5) IP SET Button

Click this button to set IP address for LAN control (for example: 192.168.0.3).

#### 2.1) Receive Window

The "receive window" will show the message received from LM-HD808-4K. When you click the Control Buttons (C=rsee step 4) or send Control Command (C=rsee 2.3) to LM-HD808-4K, it will send out the message about "operation results" as below:

#### 2.2) Status Button

Click this button to read the status of LM-HD808-4K. The status is about which input is selected by the output.

#### 2.3) Send Window

Input the control command in this window. The control command use ASCII.

#### 2.4) Setting Button

#### 2.6) EDID Set button

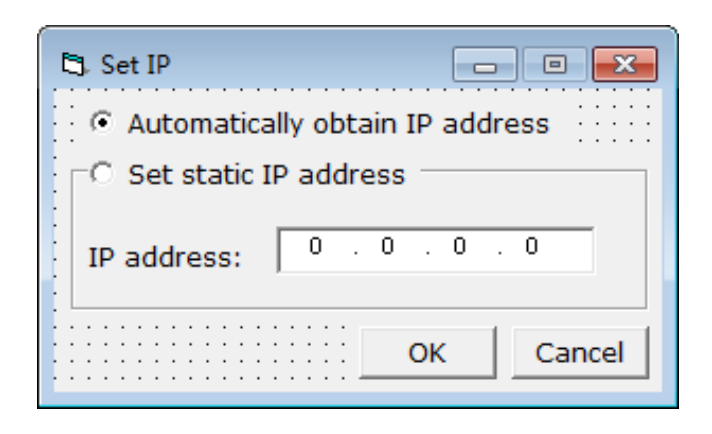

| 🖪 Setting          | 0.00    |   |               |
|--------------------|---------|---|---------------|
|                    |         |   |               |
|                    |         |   |               |
| Conv EDID Cotting  |         |   |               |
| Copy EDID Setting- |         |   | 1             |
| Copy EDID To:      | ▼ From: | - | Factory Reset |
|                    |         |   |               |
|                    |         |   | //            |

Select the Output Port in "Port Select" column, click "Read" button to get EDID from display equipment.

Select the Input Port in "Port Select" column, click "Write" button to set EDID of this Input Port the same

as display equipment.

Click "Save as" button to save EDID read from display equipment as "\*.bin" file.

Click "Open" button to open saved "\*.bin" file, select the Input Port in "Port Select" column, click "Download" button to set EDID of this Input Port the same as "\*.bin" file.

| 🔁 EDID Set                                                                                                    | x  |
|----------------------------------------------------------------------------------------------------|----|
| Port Select<br>© 1 ○ 2 ○ 3 ○ 4 ○ 5 ○ 6 ○ 7 ○ 8                                                                                            |    |
| Open EDID Download Read EDID Save as                                                                                                    |    |
| 0%                                                                                                    | 0% |
| 00 01 02 03 04 05 06 07 08 09 0A 0B 0C 0D 0E 0F<br>00<br>10<br>20<br>30<br>40<br>50<br>60<br>60<br>80<br>90<br>A0<br>B0<br>C0<br>D0<br>F0 |    |
|                                                                                                    | /  |

3) The Com status
 3.1) Connect state.

Connect state shows the com open or not.

#### 3.2) Com select.

- $\rightarrow$  Select which com you will use.
- $\rightarrow$  Connect button.

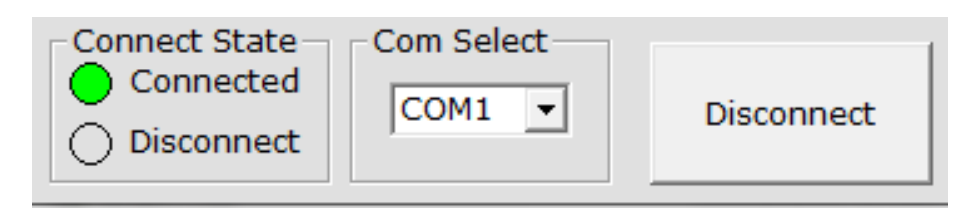

The word on this button will change when the connection state changes. If the word is "Disconnect", then click this button, the com will be closed. If the word is "Connect", then click this button, the com will be opened.

#### 4) Control command format

If user want to write his own control software, below are data format and baud rate setting. Com port setting:

| Baud Rate:    | 9600 bps |
|---------------|----------|
| Data bits:    | 8 bits   |
| Parity:       | None     |
| Stop bits:    | 1 bit    |
| Flow control: | None     |

#### 5) RS232 command

| command    | feedback | description                                                                                                    |
|------------|----------|----------------------------------------------------------------------------------------------------|
| cir_0x\r\n | s1y      | Output 1 select input 1~8<br>"x" : indicate the input port, range from 0~7.<br>"y" : indicate the input port, range from 1~8. |
| cir_1x\r\n | s2y      | Output 2 select input 1~8<br>"x" : indicate the input port, range from 0~7.<br>"y" : indicate the input port, range from 1~8. |
| cir_2x\r\n | s3y      | Output 3 select input 1~8<br>"x" : indicate the input port, range from 0~7.<br>"y" : indicate the input port, range from 1~8. |
| cir_3x\r\n | s4y      | Output 4 select input 1~8<br>"x" : indicate the input port, range from 0~7.<br>"y" : indicate the input port, range from 1~8. |
| cir_4x\r\n | s5y      | Output 5 select input 1~8<br>"x" : indicate the input port, range from 0~7.<br>"y" : indicate the input port, range from 1~8. |
| cir_5x\r\n | s6y      | Output 6 select input 1~8<br>"x" : indicate the input port, range from 0~7.<br>"y" : indicate the input port, range from 1~8. |

| cir_6x\r\n  | s7y                                                  | Output 7 select input 1~8<br>"x" : indicate the input port, range from 0~7.<br>"y" : indicate the input port, range from 1~8.  |
|-------------|------------------------------------------------------|----------------------------------------------------------------------------------------------------|
| cir_7x\r\n  | s8y                                                  | Output 8 select input 1~8<br>"x" : indicate the input port, range from 0~7.<br>"y" : indicate the input port, range from 1~8.  |
| asw_x\r\n   | s1y<br>s2y<br>s3y<br>s4y<br>s5y<br>s6y<br>s7y<br>s8y | All output select input x;<br>"x" : indicate the input port, range from 0~7.<br>"y" : indicate the input port, range from 1~8. |
| bc_\r\n     | s1x<br>s2x<br>s3x<br>s4x<br>s5x<br>s6x<br>s7x<br>s8x | Obtain the input status.<br>"x" : indicate the input port, range from 1~8.                                                     |
| sed_x_y\r\n | sed_x_y                                              | Copy edid from "x" to "y",<br>"x""y" range from 0~7                                                                            |
| rst_\r\n    |                                                      | Reset factory settings.                                                                                                    |

#### 6) Web password reset

The command length is 4 bytes.

rpw+ '∠ '

"rpw" is the key word , ' $\checkmark$ ' is carriage return.

When you send the Web password reset command to LM-HD808-4K, if succeed, it will feedback "rpw", and the web password will be set as "0000000000".

# 4. LAN control

- & Note: Use the direct UTP cable to connect with PC, or use cross cable to connect to the Ethernet switcher
- A. Double click Netfinder.exe. Click "Search" button to get the device IP address.

| 🕶 Netfinder 🤉 | v1.0                  |                     |                         |                 | × |
|---------------|-----------------------|---------------------|-------------------------|-----------------|---|
| )             | 🗌 Show MAC Address    | 🔽 Show Time Powered | 🔽 Show Time on Network  | Sort Unsorted   | • |
| OK            | HDMI Matrix 8x        | 8                   | IP Address: 192         | .168.0.3        |   |
|               | Time Powered: 38 minu | tes, 49 seconds     | Time on Network: 5 minu | tes, 14 seconds |   |
| Configure     |                       |                     |                         |                 |   |
| Assign IP     |                       |                     |                         |                 |   |
| Search        |                       |                     |                         |                 |   |
|               |                       |                     |                         |                 |   |
| 0.11          |                       |                     |                         |                 |   |
| Web Browser   |                       |                     |                         |                 |   |
| fypertermina  |                       |                     |                         |                 |   |
| Bootloader    |                       |                     |                         |                 |   |
|               |                       |                     |                         |                 |   |

B. Click "Web Browser" button. A web browser will be shown. The default password is "0000000000", input the password and login. The device controller page will be displayed.

| ② ○  Attp://192.1  ●  ●  ●  ●  ■  ●  ■  ●  ■  ●  ■  ●  ■  ●  ■  ●  ■  ●  ■  ●  ■  ●  ■  ●  ■  ●  ■  ●  ■  ●  ■  ●  ■  ●  ■  ●  ■  ■  ●  ■  ■  ●  ■  ■  ●  ■  ■  ●  ■  ■  ●  ■  ■  ■  ■  ■  ■  ■  ■  ■  ■  ■  ■  ■  ■  ■  ■  ■  ■  ■  ■  ■  ■  ■  ■  ■  ■  ■  ■  ■  ■  ■  ■  ■  ■  ■  ■  ■  ■  ■  ■  ■  ■  ■  ■  ■  ■  ■  ■  ■  ■  ■  ■  ■  ■  ■  ■  ■  ■  ■  ■  ■  ■  ■  ■  ■  ■  ■  ■  ■  ■  ■  ■  ■  ■  ■  ■  ■  ■  ■  ■  ■  ■  ■  ■  ■  ■  ■  ■  ■  ■  ■  ■  ■  ■  ■  ■  ■  ■  ■  ■  ■  ■  ■  ■  ■  ■  ■  ■  ■  ■  ■  ■  ■  ■  ■  ■  ■  ■  ■  ■  ■  ■  ■  ■  ■  ■  ■  ■  ■  ■  ■  ■  ■  ■  ■  ■  ■  ■  ■  ■  ■  ■  ■  ■  ■  ■  ■  ■  ■  ■ <th>•</th> | •  |
|----------------------------------------------------------------------------------------------------|----|
| 文件 (E) 编辑 (E) 查看 (V) 收藏夹 (L) 工具 (E) 帮助 (H)                                                                                                    |    |
| 🖕 收藏夹 🌈 MATRIX 8:8 👔 🔹 🗟 🔹 🖾 🔹 页面 🕑 🗕 安全 🕲 🗧                                                                                                    | >> |
| MATRIX 8:8 WEB Login                                                                                                    |    |
| Login<br>Password:<br>Login                                                                                                    | ~  |

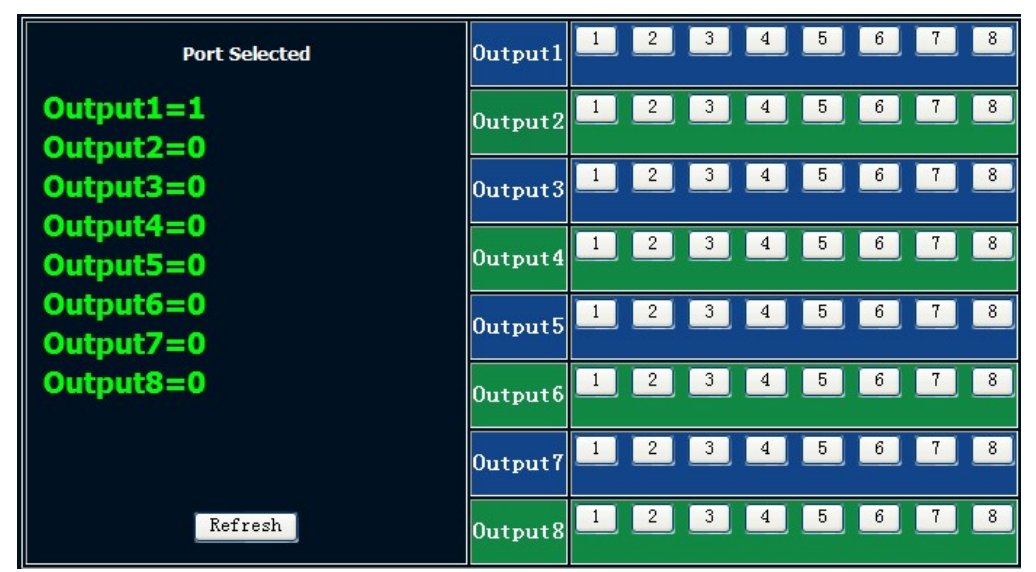

The right area is for device controlling. Click these buttons to control the device. It is the same as using the remote controller. The left area shows which input ports are being chosen by the output ports.

#### C. Telnet Control

Telnet matrix's IP address

| C:\WINDOWS\system32\cmd.exe                                              |  |  |  |  |
|--------------------------------------------------------------------------|--|--|--|--|
| Microsoft Windows XP [版本 5.1.2600]<br>(C) 版权所有 1985-2001 Microsoft Corp. |  |  |  |  |
| C:\Documents and Settings\user>telnet 192.168.0.3_                       |  |  |  |  |

Now you can control the matrix (Page 14: Control command format)

| Telnet 192.168.0.3 |  |  |  |
|--------------------|--|--|--|
|                    |  |  |  |
| :10                |  |  |  |
| :22                |  |  |  |
| :32                |  |  |  |
| :41                |  |  |  |
| DC                 |  |  |  |
| :10                |  |  |  |
| :22                |  |  |  |
| :32                |  |  |  |
| :41                |  |  |  |

# **Specifications**

| Operating Temperature Range   | 0 to +35°C (32 to +95°F)                              |
|-------------------------------|-------------------------------------------------------|
| Operating Humidity Range      | 5 to 90 % RH (no condensation)                        |
| Input Video Signal            | 0.5-1.0 volts p-p                                     |
| Input DDC Signal              | 5 volts p-p (TTL)                                     |
| Video Format Supported        | DTV/HDTV:3D/ 1080P/1080i/720P/<br>576P/480P/576i/480i |
| Audio Format Supported        | DTS-HD、Dolby HD                                       |
| Output Video                  | HDMI 1.3 with 3D                                      |
| Maximum Transmission Distance | 1080P 15m over HDMI cable                             |
| Power Consumption             | 24 Watts (Max.)                                       |
| Dimensions                    | W436.9XH211XT44.5mm                                   |
| Mass (Main unit)              | 2800g                                                 |

**NOTE:** Specifications are subject to change without notice. Mass and dimensions are approximate.

# **Typical Application**

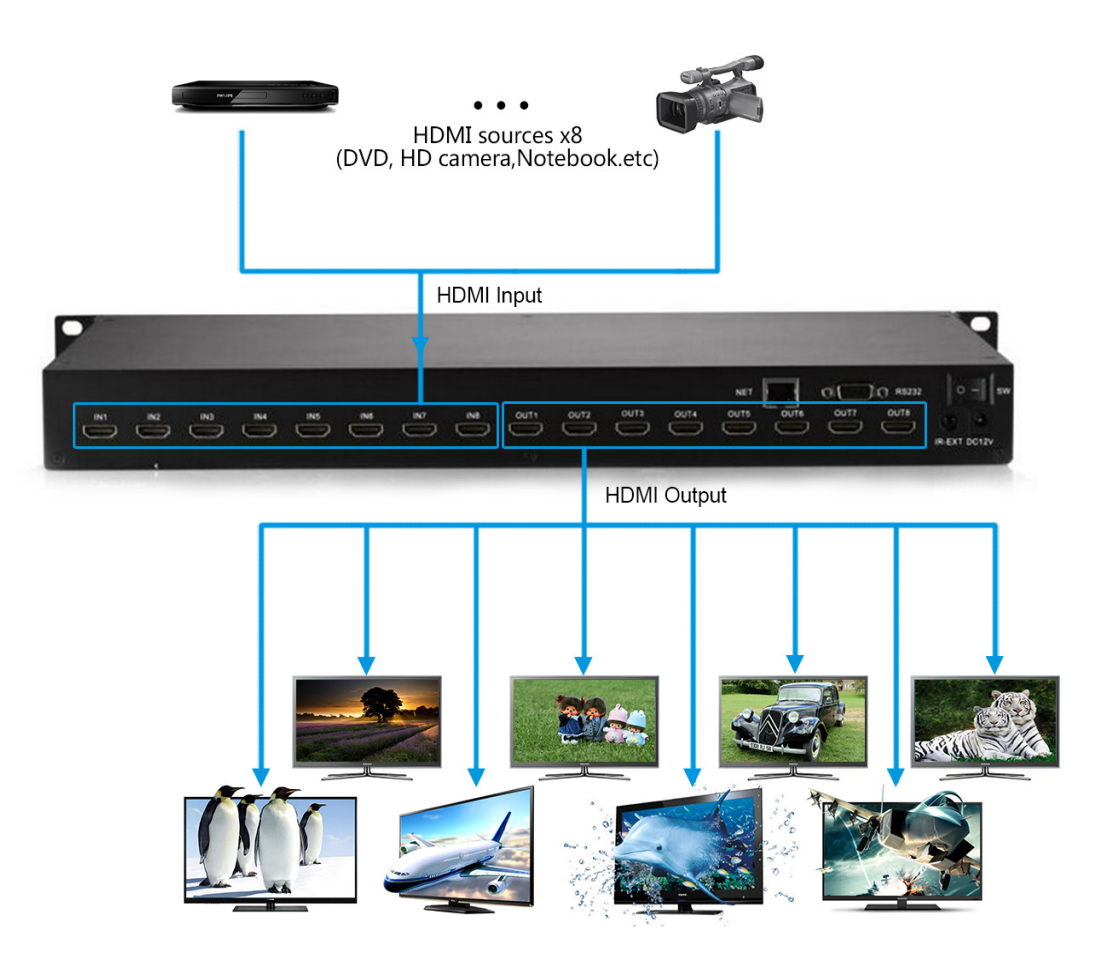